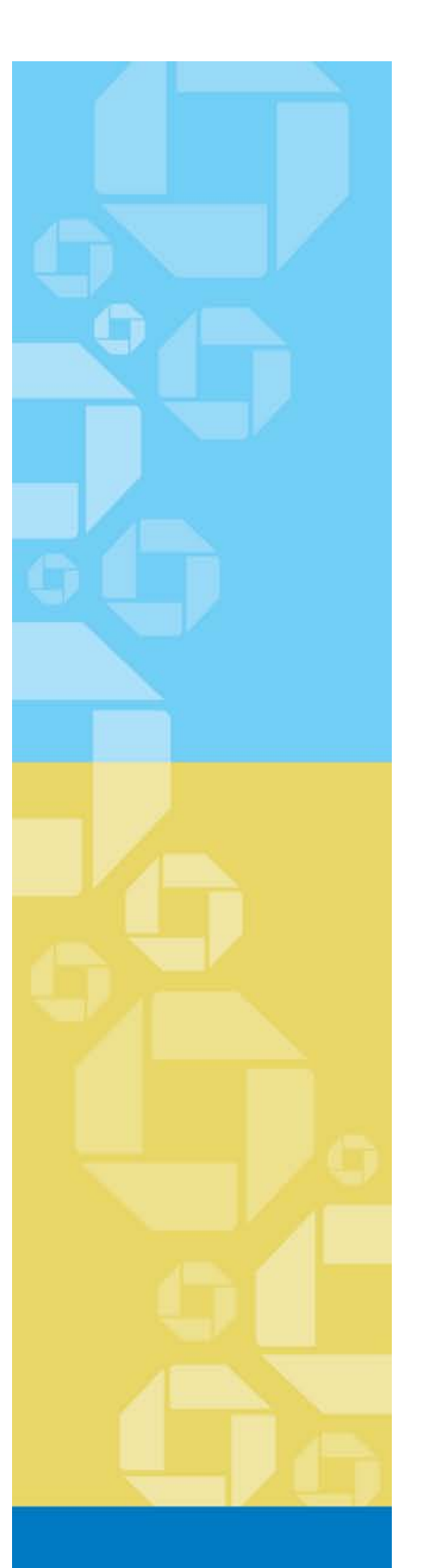

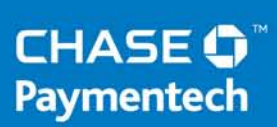

Merchant User Guide

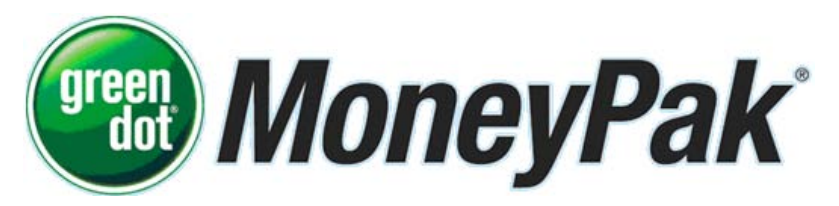

December 19, 2012

| Version 1.6

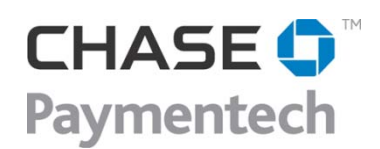

4 Northeastern Blvd. Salem, NH 03079-1952 603.896.6000 www.chasepaymentech.com

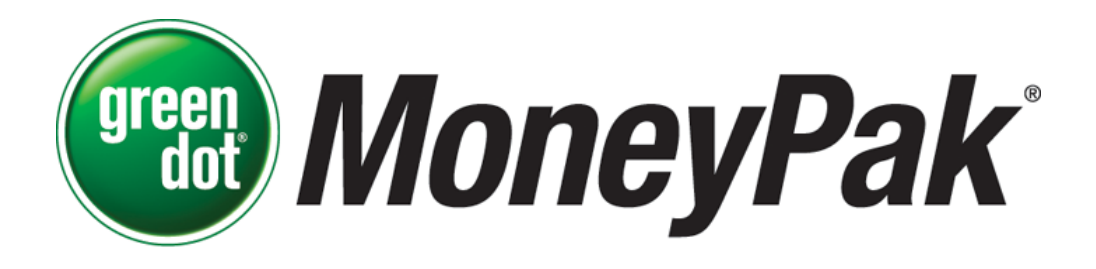

A Merchant User Guide

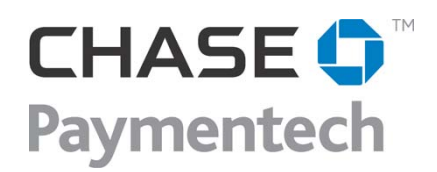

© Chase Paymentech Solutions, LLC – 2008, 2011, 2012 – All rights reserved

4 Northeastern Boulevard Salem, New Hampshire 03079–1952 603–896–6000 www.chasepaymentech.com

This document contains confidential and proprietary information of Chase Paymentech Solutions, LLC. No disclosure or duplication of any portion of these materials may be made without the express written consent of Chase Paymentech. These materials must be used solely for the operation of Chase Paymentech programs and for no other use.

## **Revision History**

| Date     | Revision Summary                                                                                               | Page(s) |
|----------|----------------------------------------------------------------------------------------------------|---------|
| 07/09/08 | User Guide Created                                                                                             | All     |
| 10/26/11 | Contact information updated                                                                                    | 12      |
| 12/19/12 | Removed Merchant Requirements – See Technical<br>Specifications for the this product for specific requirements | 3       |

| A Note about | The images included in this manual are illustrative, designed |
|--------------|---------------------------------------------------------------|
| Screen Shots | to represent your approximate experience. The actual screens  |
|              | you view may appear slightly different. In addition, screens  |
|              | may change over time as product detail is added.              |

## **Table of Contents**

| Revision History                    | i  |
|-------------------------------------|----|
| Overview                            | 3  |
| What is MoneyPak <sup>®</sup> ?     | 3  |
| How it Works                        | 3  |
| Restrictions                        | 3  |
| Consumer Requirements               | 3  |
| MoneyPak Program Description        | 4  |
| Features                            | 4  |
| Merchant Benefits                   | 4  |
| Customer Benefits                   | 4  |
| Transaction Process Flow            | 5  |
| Settlement                          | 6  |
| Funding                             | 6  |
| Fees                                | 6  |
| Refund Process Flow                 | 7  |
| Set-Up Guidelines                   | 8  |
| How Do I Get Started?               | 8  |
| Merchant Responsibility             | 8  |
| Processing the MoneyPak             | 8  |
| Your Web Site                       | 9  |
| Converting Additional Orders        | 10 |
| Promoting MoneyPak                  | 11 |
| Marketing Assets                    | 11 |
| Support                             | 11 |
| Telephone Hold Messaging            | 12 |
| Retail Sales of the MoneyPak        | 12 |
| Reporting for MoneyPak Processing   | 13 |
| Standard Reports                    | 13 |
| Deposit Detail – Act-0010           | 14 |
| Submission Listing – ACT-0012       | 15 |
| Single Submission Detail – FIN-0053 | 16 |
| Settlement Aging – ANS-0048         | 17 |
| Deposit Activity Summary – FIN-0010 | 18 |
| Service Charge Detail – FIN-0011    | 19 |
| Product Support                     | 20 |
| Merchant Services Call Center       | 20 |
| Paymentech Online                   | 20 |
| Account Executive                   | 20 |
|                                     |    |

## Overview

| What is<br>MoneyPak <sup>®</sup> ? | <ul> <li>Green Dot MoneyPak<sup>®</sup> is a financial tool that provides a safe, convenient and efficient method for consumers to turn their cash into a digital form of payment. Consumers are thus able to use cash to:</li> <li>Make purchases online or over the phone</li> <li>Pay bills online or over the phone</li> <li>Add funds to a variety of accounts</li> <li>Reload a branded prepaid debit card</li> </ul>           |  |  |  |  |  |  |  |  |  |
|------------------------------------|----------------------------------------------------------------------------------------------------|--|--|--|--|--|--|--|--|--|
|                                    | Green Dot Corporation is a leading provider of retail-based financial services<br>for America's underserved community. The company offers consumers a<br>comprehensive portfolio of financial products and services through<br>thousands of leading retailer locations nationwide. More information is<br>available from your Account Executive, marketing manager, or by going<br>online to www.getmygreen.com.                      |  |  |  |  |  |  |  |  |  |
| How it Works                       | Green Dot MoneyPak <sup>®</sup> allows consumers to convert physical cash, anywhere from \$20 to \$500 for a low fixed fee, into electronic cash through the purchase of the Green Dot MoneyPak <sup>®</sup> . Once purchased, the consumer is able to use the unique MoneyPak number to make online purchases, re-load a branded (either Visa or MasterCard) prepaid debit card, make a payment, pay a bill, or add cash to account. |  |  |  |  |  |  |  |  |  |
|                                    | Note:While most Green Dot retailers allow \$20-\$500 on a MoneyPak<br>at the \$4.95 price point, retailers have the option of price<br>points from \$4.50 - \$4.95 and may offer card maximums from<br>\$500 to \$5000 depending on their contract with Green Dot.                                                                                                    |  |  |  |  |  |  |  |  |  |
| Restrictions                       | <ul> <li>At this time, <i>MoneyPak</i> is not available to: <ul> <li>Non-US based merchants</li> <li>Merchants offering the following: <ul> <li>Pornographic or sexually explicit items</li> <li>Gambling services</li> <li>Items prohibited or in violation of any federal, state or local laws or regulations</li> </ul> </li> </ul></li></ul>                                                                                      |  |  |  |  |  |  |  |  |  |
| Consumer<br>Requirements           | <ul> <li>Consumers using the <i>MoneyPak</i> payment method must:</li> <li>Complete transactions in US Dollars</li> </ul>                                                                                                    |  |  |  |  |  |  |  |  |  |

## MoneyPak Program Description

| Features             | The MoneyPak payment method provides the following features:                                                                                                    |  |  |  |  |  |  |  |  |
|----------------------|----------------------------------------------------------------------------------------------------|--|--|--|--|--|--|--|--|
|                      | <ul> <li>Designed to move cash to any merchant that accepts the MoneyPak as a method of payment</li> <li>Converts physical cash to electronic cash</li> <li>Can be purchased in variable denominations</li> <li>Can hold a declining balance</li> <li>Can be used for multiple purchases until the MoneyPak balance reaches \$0.</li> </ul>                                                                                                    |  |  |  |  |  |  |  |  |
| Merchant<br>Benefits | The <i>MoneyPak</i> method of payment provides the following benefits for merchants:                                                                                                    |  |  |  |  |  |  |  |  |
|                      | <ul> <li>No interchange fees</li> <li>No chargebacks – guaranteed funds</li> <li>Increase customers and revenue – attract customers without access to credit card/bank accounts (including teens) and those who are security conscious, opening online business to cash paying customers</li> <li>Expedites payment collection – The MoneyPak provides a cash payment option for bill payment, enabling late payments and avoiding customer service interruptions</li> <li>Streamline operations – by processing <i>MoneyPak</i> through Chase Paymentech you consolidate your payment processing, reporting and funding through a single interface</li> </ul> |  |  |  |  |  |  |  |  |
| Customer<br>Benefits | The <i>MoneyPak</i> method of payment provides the following benefits for consumers:                                                                                                    |  |  |  |  |  |  |  |  |
|                      | <ul> <li>Convenient access and flexible hours through a nationwide distribution network with more than 50,000 retail locations</li> <li>No special lines to wait in, no forms to fill out.</li> <li>No payments to mail</li> <li>No credit check required, protects consumer privacy</li> <li>Funds instantly available to the customer</li> <li>A single <i>MoneyPak</i> can be used multiple times until the balance reaches \$0</li> <li>Cheaper than money transmission services</li> </ul>                                                                                                    |  |  |  |  |  |  |  |  |

## MoneyPak Program Description, Continued

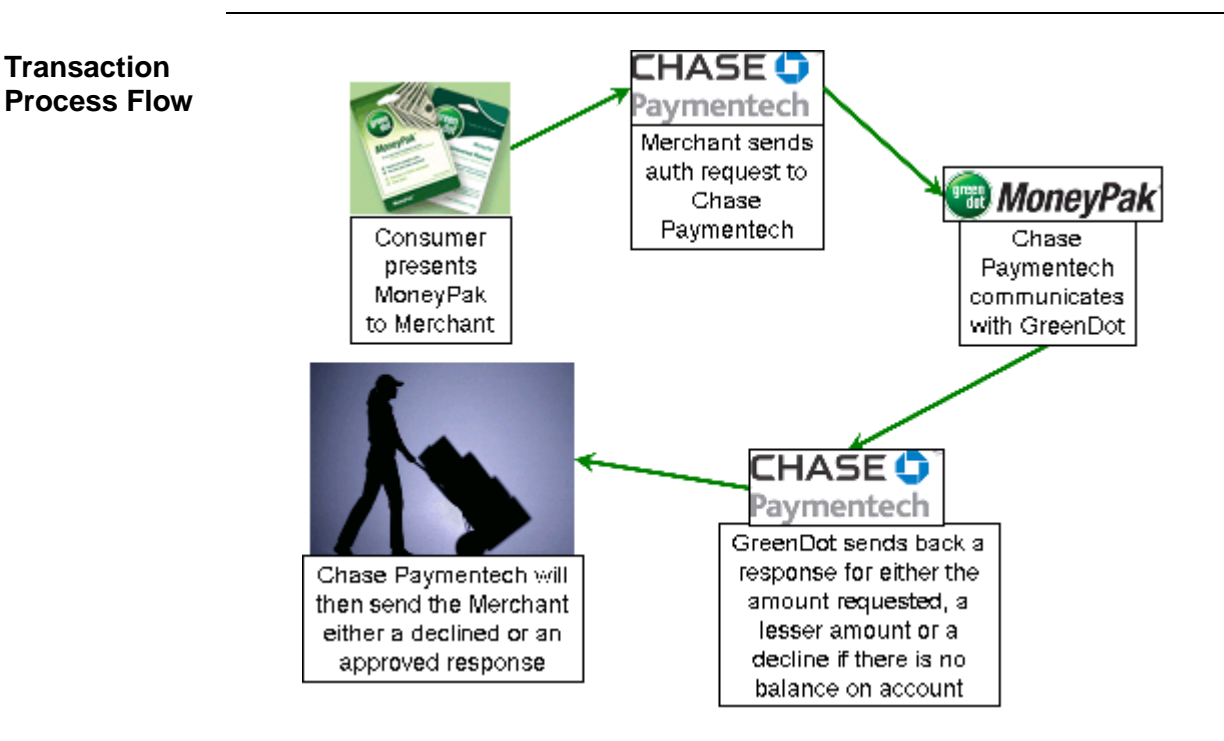

- 1. The Consumer pays the merchant with a *MoneyPak*
- 2. The merchant sends an authorization request to Chase Paymentech
- 3. Chase Paymentech communicates with Green Dot to request payment
- 4. Green Dot checks the account balance and sends back a response for either the amount that was requested, a lesser amount, or a decline for no balance on the account
- 5. Chase Paymentech responds to the merchant in the following manner:
  - a. If the transaction was declined, a decline response will be returned to the merchant
  - b. If the full amount was approved, an approved response will be returned to the merchant
  - c. If a partial amount was approved Chase Paymentech looks to see if the merchant is set up to receive partial authorizations
    - i. If no, a decline response will be returned to the merchant
    - ii. If yes, an approved response will be returned to the merchant

## MoneyPak Program Description, Continued

| Settlement | After receiving authorization approval, you can submit your <i>MoneyPak</i> transactions in the same batch file as your other transactions. Chase Paymentech deposits and settles all transactions.                                                                                                    |
|------------|----------------------------------------------------------------------------------------------------|
| Funding    | Chase Paymentech will fund merchants for <i>MoneyPak</i> transactions as it does for any other method of payment. Fees will be deducted from merchant accounts prior to deposit. Settlement time frames are consistent with other settled payment methods.                                                                                                    |
|            | Settled funds are available two business days after submission to Chase<br>Paymentech. We will deposit settled funds into your bank account via<br>Automated Clearing House (ACH) electronic transfer or wire transfer,<br>depending on how your deposits are normally handled. In the event of a<br>banking holiday, funding will be delayed by one business day. |
| Fees       | Merchants processing <i>MoneyPak</i> transactions incur Chase Paymentech processing fees. Merchants are not charged Interchange or chargeback fees for <i>MoneyPak</i> transactions.                                                                                                    |
|            | Continued on next page                                                                                                    |

## MoneyPak Program Description, Continued

**Refund Process Flow** Since there are no Chargebacks, you may choose to refund a *MoneyPak* via a refund transaction through Chase Paymentech or you may provide refunds in another tender. Below is the process flow for a refund conducted through Chase Paymentech.

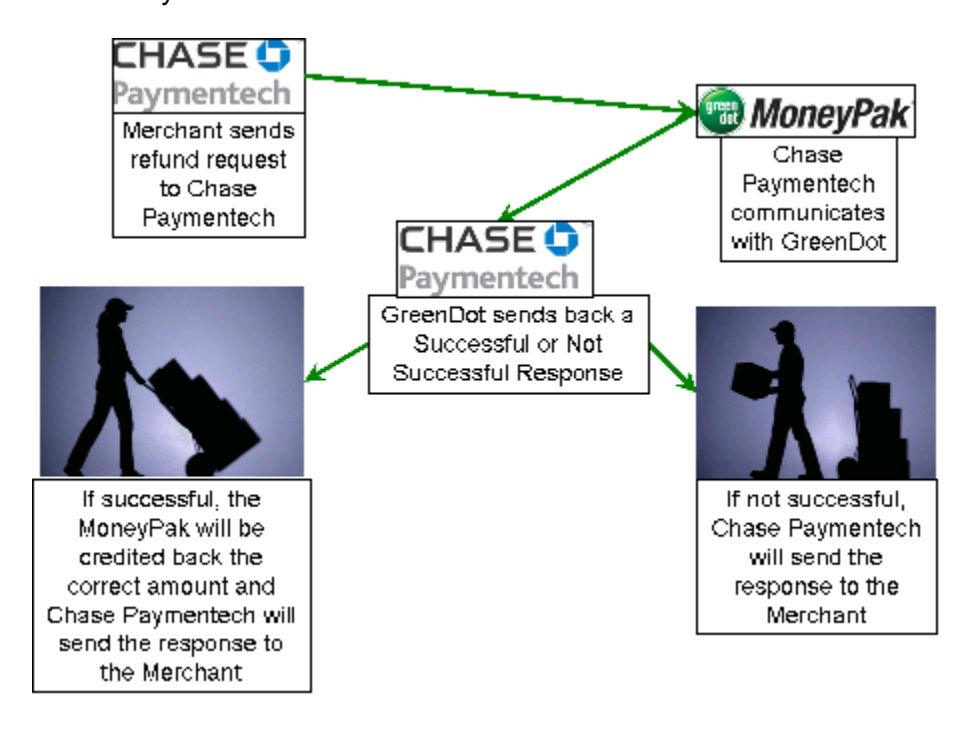

- 1. The merchant sends the request to Chase Paymentech for a refund
- 2. Chase Paymentech communicates with Green Dot to request the refund
- 3. Green Dot sends back the successful or unsuccessful response
- 4. If the response was not successful Chase Paymentech will send that to the merchant
- 5. If the response was successful Chase Paymentech will send that to the merchant
  - a. The *MoneyPak* will be credited
  - b. The merchant sends the refund in the deposit submission
  - c. Chase Paymentech credits the merchant

| Note: | <ul> <li>The refund amount cannot exceed the amount of the original transaction.</li> <li>If multiple refunds are requested off of the original transaction, the total sum of the refund amounts cannot exceed the emount of the original transaction.</li> </ul> |
|-------|----------------------------------------------------------------------------------------------------|
|       |                                                                                                    |

## **Set-Up Guidelines**

How Do I Get Started? To process *MoneyPak* transactions, some existing Chase Paymentech merchants may be required to complete a contract addendum. All merchants must complete the Green Dot MoneyPak<sup>®</sup> Letter of Agreement. Your Account Executive can provide you with copies of these documents. New merchants must complete a Chase Paymentech Merchant Application, the Green Dot MoneyPak<sup>®</sup> Letter of Agreement and receive processing approval.

# MerchantMerchants who choose to accept MoneyPak as a payment method will needResponsibilityto customize their existing web sites, catalogs and Automated TelephoneResponse Systems to include MoneyPak options and information. The<br/>merchant customer service representatives will require training to present<br/>MoneyPak as a payment option and to answer consumer questions about it.

Merchants must also be certified to use Chase Paymentech's Online Authorization specification version 7.0 or higher, the 120-byte batch specification version 2.0.0-3.0.0 rev 2 or higher, or the Spectrum SDK version 2.1.0 or higher.

#### **Processing the MoneyPak** Since the MoneyPak can be used multiple times, it is necessary that the customer dictates how much of the MoneyPak to use.

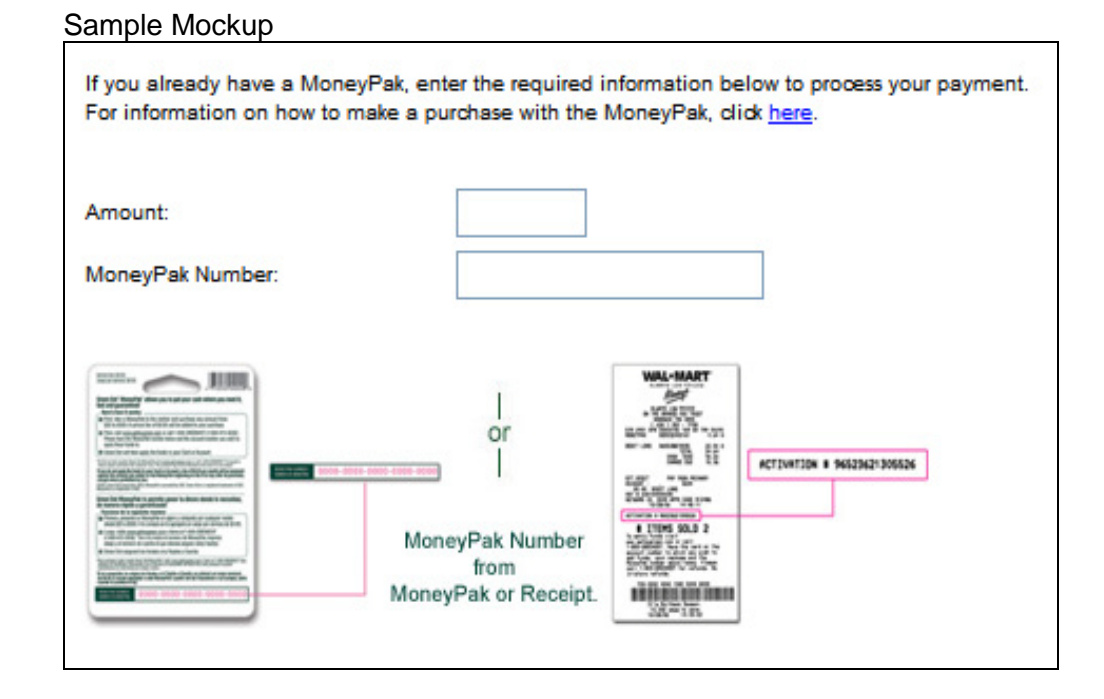

Your Web Site In order for you and your customers to benefit from the *MoneyPak*, it is important that you introduce it as a **cash payment option** within various areas of your web site. This effort will help you convert customers who previously did not shop online due to their inability or unwillingness to use a credit card or checking account.

| Home<br>Page                                                                                                    | Customers should be aware that there is a cash payment option<br>when entering your site. This will help convert customers who<br>otherwise would not place an order due to lack of credit<br>card/checking account or unwillingness to use credit card/checking<br>account.<br>Include one of the banners or text tag lines (see Marketing Assets)<br>on the home page.                                                                                                    |  |  |  |  |  |  |  |  |  |
|----------------------------------------------------------------------------------------------------|----------------------------------------------------------------------------------------------------|--|--|--|--|--|--|--|--|--|
| Shopping<br>Cart                                                                                                    | Continue to emphasize that there is a cash payment option within the shopping cart.<br>Place one of the banners next to the available payment options (see Marketing Assets)                                                                                                    |  |  |  |  |  |  |  |  |  |
|                                                                                                    | Sample:<br>PayPal VISA Mesticard Cons Constant Constant Con |  |  |  |  |  |  |  |  |  |
| Checkout                                                                                                    | List the <i>MoneyPak</i> as a payment option.<br>Use the words 'Cash with MoneyPak' as the payment option.<br>Include a "What's this?" hyperlink and the MoneyPak Acceptance<br>Logo.                                                                                                    |  |  |  |  |  |  |  |  |  |
|                                                                                                    | Sample:                                                                                                    |  |  |  |  |  |  |  |  |  |
|                                                                                                    | OVisa     ODiscover       OMasterCard     OMoney Order                                                                                                    |  |  |  |  |  |  |  |  |  |
|                                                                                                    | O American Express Cash with MoneyPak (what's this?)                                                                                                    |  |  |  |  |  |  |  |  |  |
| HTML Template:<br><input type="radio"/> Cash with MoneyPak <a href="&lt;br&gt;https://www.getmygreen.com/Pages/PartnerDetails.aspx?l&lt;br&gt;ePurchase" target="_new">(what's this?)</a><br>SRC="images/MoneyPakAcceptance.gif"> |                                                                                                    |  |  |  |  |  |  |  |  |  |

## Set-Up Guidelines, Continued

Converting<br/>AdditionalMany customers do not realize that they may use the MoneyPak payment<br/>option for card-not-present transactions. This gives you a great opportunity<br/>to introduce the MoneyPak and convert more orders in the following<br/>scenarios:

|                                                  | · · · · · · · · · · · · · · · · · · ·                                                                                                    |  |  |  |  |  |  |  |
|--------------------------------------------------|----------------------------------------------------------------------------------------------------|--|--|--|--|--|--|--|
| When<br>customers<br>leave the                   | Customers may not be aware that they do not need a credit card or<br>checking account to place an order on your web site.                                                                                 |  |  |  |  |  |  |  |
| web site<br>without<br>placing an                | Display the verbiage below in a pop-up when customers leave your web site.                                                                                                    |  |  |  |  |  |  |  |
| order                                            | "Did you know you can place an order <u>using CASH</u> ? No credit card or checking account required – <u>we'll show you how</u> ."                                                                       |  |  |  |  |  |  |  |
|                                                  | The MoneyPak is a better option than money order or cashier's check because:                                                                                                    |  |  |  |  |  |  |  |
| When                                             | 1. It's cheaper for you to process the order                                                                                                    |  |  |  |  |  |  |  |
| select                                           | 2. Customers can receive their order faster                                                                                                    |  |  |  |  |  |  |  |
| Order or<br>Cashier                              | Display the verbiage below either on the same page or in a pop-up.                                                                                                    |  |  |  |  |  |  |  |
| Onecks                                           | "Would you like to <u>pay with cash</u> instead? You will receive your order faster than if you paid with a money order."                                                                                 |  |  |  |  |  |  |  |
|                                                  | If the credit card is declined, offer the MoneyPak as an alternative to save the order.                                                                                                    |  |  |  |  |  |  |  |
| When<br>customers'<br>credit card<br>is declined | For real-time credit card authorization, display the verbiage on same<br>page. For batch credit card authorizations, include the verbiage in<br>any email communication that may be sent to the customer. |  |  |  |  |  |  |  |
|                                                  | "We were unable to authorize your credit card. But you can still complete this order by paying with CASH. Click <u>here</u> to learn how."                                                                |  |  |  |  |  |  |  |

## **Promoting MoneyPak**

Marketing Assets

#### Text Tag Lines

- Pay with cash using Green Dot MoneyPak!
- No credit card? Learn how to <u>pay with cash</u> using Green Dot MoneyPak.
- Buy now with cash using Green Dot MoneyPak!

Note: Hyperlink the underlined text to https://www.getmygreen.com/Pages/PartnerDetails.aspx?PC=OnlinePurchase

#### Acceptance Logo

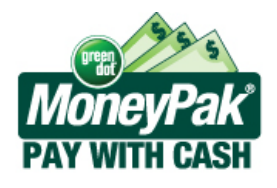

## **Support** Green Dot will host a "How It Works' page on <u>www.getmygreen.com</u>. This page will be updated as Green Dot adds additional retail locations or other important information for your customers.

https://www.getmygreen.com/Pages/PartnerDetails.aspx?PC=OnlinePurchase

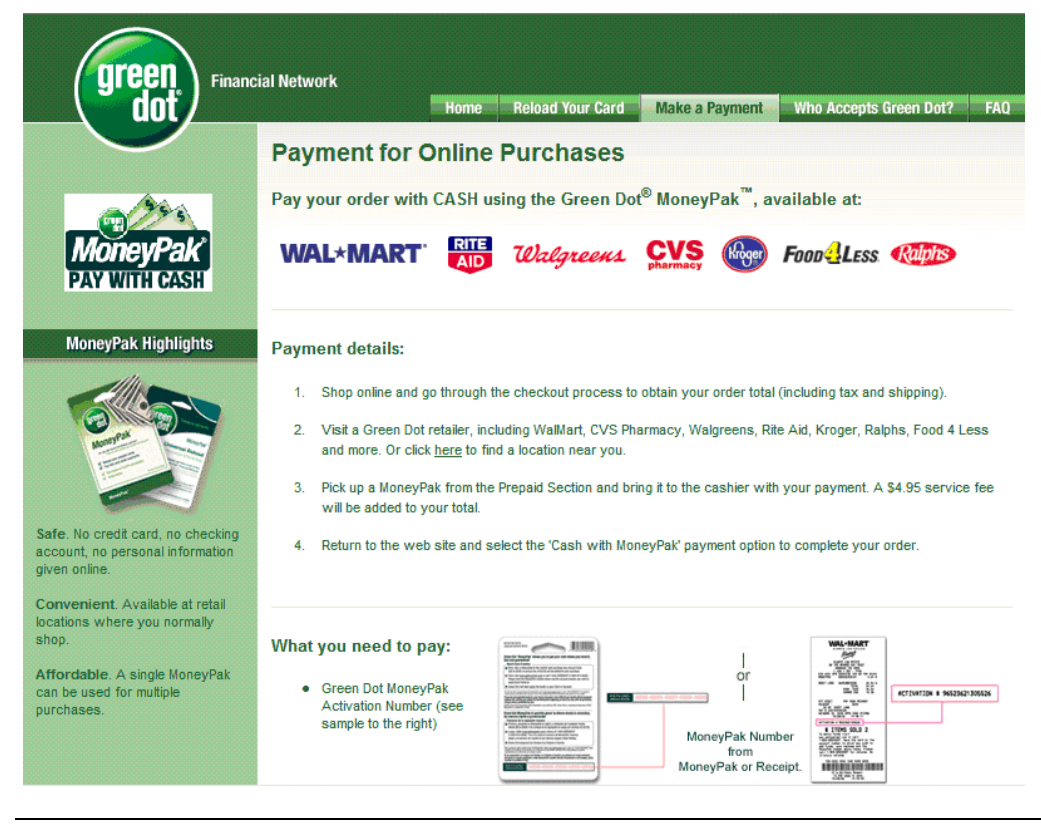

## Promoting MoneyPak, Continued

TelephoneAnother source of marketing merchants have is the message consumersHoldhear while waiting on hold. Below find a script of a possible message to addMessagingto your telecom queue.

Did you know <merchant name> now accepts the Green Dot MoneyPak payment method? Green Dot MoneyPak allows you to make cash payments online or over the phone without a credit card. There are no forms to fill out and no identification required. Visit a Green Dot retailer and look for the Green Dot MoneyPak green and white packaging with dollar bills on it in the prepaid card section or ask a store associate for help. Purchase it for at least the amount of your payment. A service fee of between \$4.50 and \$4.95 will be added to your purchase. There are over 50,000 Green Dot retailers so chances are there is one around the corner from your home or workplace! To find the nearest Green Dot retailer, go to <u>www.getmygreen.com</u> and begin making safer online or telephone purchases today!

Retail Sales of the MoneyPak Merchants interested in offering the MoneyPak through their retail channels may contact Ben Katz, Senior Director, Green Dot Network. Mr. Katz can be reached via email at <u>bkatz@greendotcorp.com</u> or via telephone at 310-734-8644.

## **Reporting for MoneyPak Processing**

## Standard<br/>ReportsThe following reports will show MoneyPak transactions with a Method of<br/>Payment (MOP) of MP. These reports are all available in the Paymentech<br/>Online Report Center. Reports are delivered on a daily, weekly, and/or<br/>monthly basis.

Samples of web reports with the *MoneyPak* transaction indicated appear on the following pages.

| Report ID | Report Name                  | Description                                                                                                    |
|-----------|------------------------------|----------------------------------------------------------------------------------------------------|
| ACT-0010  | Deposit Detail               | Contains transaction-level detail for all deposited transactions                                                             |
| ACT-0012  | Submission Listing           | Lists all submissions received by<br>Chase Paymentech during the<br>reporting period                                         |
| FIN-0053  | Single Submission<br>Summary | Provides detail of submissions listed<br>on the ACT-0012 access by a link<br>from the ACT-0012                               |
| ANS-0048  | Settlement Aging             | Provides detail on outstanding<br>merchant-submitted <i>MoneyPak</i><br>transactions that have not been paid<br>by Green Dot |
| FIN-0010  | Deposit Activity<br>Summary  | Contains activity, financial, fee and<br>adjustment and funds transfer<br>summaries for the reporting period                 |
| FIN-0011  | Service Charge<br>Detail     | Details Assessment and Chase<br>Paymentech fees assessed during<br>the reporting period                                      |

#### Deposit Detail – Act-0010

## CHASE 🗘 Paymentech

4 Northeastern Boulevard, Salem, NH 03079-1952 Tel (603) 096-8333. Email: Herchant\_Services@Chasepsymentech.com

Deposit Detail (ACT-0010)

ABC Company, INC - TD# 123456

Currency Pair: Presentment: USD - U.S. Dollars/ Settlement: USD - U.S. Dollars Reporting Period: From 06/25/2008 through 07/02/2008

| 6-1-1-1            |        | PID           |              |          |        |                  |        |             | Read and |        |     |      |            |      | Auth             | Bank            |         |
|--------------------|--------|---------------|--------------|----------|--------|------------------|--------|-------------|----------|--------|-----|------|------------|------|------------------|-----------------|---------|
| Date               | PID #  | Short<br>Name | Submission # | Record # | TD #   | Merchant Order # | RDFI # | Account #   | Date     | Amount | мор | Code | Auth Date  | Code | Response<br>Code | Country<br>Code | Trace # |
| 06/26/2008         | 118208 | qatest        | 80626.000Aa  | 2        | 123456 | jun 26 xx 2 2    |        | ******      |          | 1.00   | MP  | DP   | 06/26/2008 |      | 100              |                 |         |
| 06/26/2008         | 118208 | qatest        | 80626.000Aa  | 3        | 123456 | jun 26 xx 3 2    |        | ******      |          | 1.00   | MP  | DP   | 06/26/2008 |      | 100              |                 |         |
| 06/26/2008         | 118208 | qatest        | 80626.000Aa  | 4        | 123456 | jun 26 xx 4 2    |        | ********    |          | 1.00   | MP  | DP   | 06/26/2008 |      | 100              |                 |         |
| 06/26/2008         | 118208 | qatest        | 80626.000Aa  | 5        | 123456 | jun 26 xx 5 2    |        | *********** |          | 1.00   | MP  | DP   | 06/26/2008 |      | 100              |                 |         |
| 06/26/2008         | 118208 | qatest        | 80626.000Aa  | 6        | 123456 | jun 26 xx 6 2    |        | *******     |          | 1.00   | MP  | DP   | 06/26/2008 |      | 100              |                 |         |
| 06/26/2008         | 118208 | qatest        | 80626.000Aa  | 7        | 123456 | jun 26 xx 7 2    |        | *******     |          | 1.00   | MP  | DP   | 06/26/2008 |      | 100              |                 |         |
| 06/26/2008         | 118208 | qatest        | 80626.000Aa  | 8        | 123456 | jun 26 xx 8 2    |        | ******      |          | 1.00   | MP  | DP   | 06/26/2008 |      | 100              |                 |         |
| 06/26/2008         | 118208 | qatest        | 80626.000Aa  | 9        | 123456 | jun 26 xx 12 2   |        | *****       |          | 1.00   | MP  | DP   | 06/26/2008 |      | 100              |                 |         |
| 06/26/2008         | 118208 | qatest        | 80626.000Aa  | 10       | 123456 | jun 26 xx 13 2   |        | ******      |          | 1.00   | MP  | DP   | 06/26/2008 |      | 100              |                 |         |
| 06/26/2008         | 118208 | qatest        | 80626.000Aa  | 11       | 123456 | jun 26 xx 14 2   |        | ******      |          | 1.00   | MP  | DP   | 06/26/2008 |      | 100              |                 |         |
| 06/26/2008         | 118208 | qatest        | 80626.000Aa  | 12       | 123456 | jun 26 xx 15 2   |        | ******      |          | 1.00   | MP  | DP   | 06/26/2008 |      | 100              |                 |         |
| 06/26/2008         | 118208 | qatest        | 80626.000Aa  | 13       | 123456 | jun 26 xx 16 2   |        | ******      |          | 1.00   | MP  | DP   | 06/26/2008 |      | 100              |                 |         |
| 06/26/2008         | 118208 | qatest        | 80626.000Aa  | 14       | 123456 | jun 26 xx 17 2   |        | ********    |          | 1.00   | MP  | DP   | 06/26/2008 |      | 100              |                 |         |
| 06/26/2008         | 118208 | qatest        | 80626.000Aa  | 15       | 123456 | jun 26 xx 18 2   |        | ******      |          | 1.00   | MP  | DP   | 06/26/2008 |      | 100              |                 |         |
| 06/26/2008         | 118208 | qatest        | 80626.000Aa  | 16       | 123456 | jun 26 xx 19 2   |        | ******      |          | 1.00   | MP  | DP   | 06/26/2008 |      | 100              |                 |         |
| 06/26/2008         | 118208 | qatest        | 80626.000Aa  | 17       | 123456 | jun 26 xx 20 2   |        | ******      |          | 1.00   | MP  | DP   | 06/26/2008 |      | 100              |                 |         |
| 06/26/2008         | 118208 | qatest        | 80626.000Aa  | 18       | 123456 | jun 26 xx 22 2   |        | *****       |          | 1.00   | MP  | DP   | 06/26/2008 |      | 100              |                 |         |
| 06/26/2008         | 118208 | qatest        | 80626.000Aa  | 19       | 123456 | jun 26 xx 23 2   |        | *****       |          | 1.00   | MP  | DP   | 06/26/2008 |      | 100              |                 |         |
| 06/26/2008         | 118208 | qatest        | 80626.000Aa  | 20       | 123456 | jun 26 xx 24 2   |        | *****       |          | 1.00   | MP  | DP   | 06/26/2008 |      | 100              |                 |         |
| 06/26/2008         | 118208 | qatest        | 80626.000Aa  | 21       | 123456 | jun 26 xx 25 2   |        | *****       |          | 1.00   | MP  | DP   | 06/26/2008 |      | 100              |                 |         |
| 06/26/2008         | 118208 | qatest        | 80626.000Aa  | 22       | 123456 | jun 26 xx 26 2   |        | *******     |          | 1.00   | MP  | DP   | 06/26/2008 |      | 100              |                 |         |
| <b>Total Count</b> |        |               |              | 21       |        |                  |        |             |          |        |     |      |            |      |                  |                 |         |
| Total Net Am       | ount   |               | 2            | 1.00     |        |                  |        |             |          |        |     |      |            |      |                  |                 |         |

Page 1 of 1 Rpt Gen: 7/9/2008 10:50:42 am ET

#### Submission Listing – ACT-0012

## CHASE ()" Paymentech

4 Northeastern Boulevard, Salem, NH 03079-1952 Tel (603) 896-8333. Email: Merchant\_Services@Paymentech.com

Submission Listing (ACT-0012) ABC Company, INC - TD# 123456

Currency: USD/U.S. Dollars

Reporting Period: From 06/26/2008 through 06/26/2008

| Submission #   | PID #  | PID<br>Short<br>Name | Submission<br>Date/Time | Transaction Count | Authorization | Non-Financial<br>Transaction<br>Count | Declined<br>Deposit<br>Count | Rejected<br>Transaction<br>Count | Cancelled/<br>On-Hold<br>Deposit<br>Count | Cancelled/<br>On-Hold<br>Net Deposit<br>Amount | Successful<br>Deposit<br>Count | Successful<br>Net Deposit<br>Amount | Status   |
|----------------|--------|----------------------|-------------------------|-------------------|---------------|---------------------------------------|------------------------------|----------------------------------|-------------------------------------------|------------------------------------------------|--------------------------------|-------------------------------------|----------|
| 80626.0001a    | 118208 | gatest               | 06/26/2008 08:08:11 AM  | 24                | 0             | 24                                    | 0                            | 0                                | 0                                         | 0                                              | 0                              | 0                                   | Accepted |
| 80626.0004a    | 118208 | gatest               | 06/26/2008 08:28:14 AM  | 24                | 24            | 0                                     | 0                            | 0                                | 0                                         | 0                                              | 0                              | 0                                   | Accepted |
| 80626.0005a    | 118208 | gatest               | 06/26/2008 08:30:45 AM  | 24                | 0             | 24                                    | 0                            | 0                                | 0                                         | 0                                              | 0                              | 0                                   | Accepted |
| 80626.0006a    | 118208 | gatest               | 06/26/2008 08:33:48 AM  | 24                | 24            | 0                                     | 0                            | 0                                | 0                                         | 0                                              | 0                              | 0                                   | Accepted |
| 80626.0007a    | 118208 | qatest               | 06/26/2008 08:46:48 AM  | 4                 | 0             | 0                                     | 0                            | 4                                | 0                                         | 0                                              | 0                              | 0                                   | Accepted |
| 80626.0009a    | 118208 | qatest               | 06/26/2008 08:57:20 AM  | 24                | 24            | 0                                     | 0                            | 0                                | 0                                         | 0                                              | 0                              | 0                                   | Accepted |
| 80626.000Aa    | 118208 | qatest               | 06/26/2008 09:08:23 AM  | 21                | 0             | 0                                     | 0                            | 0                                | 0                                         | 0                                              | 21                             | 21.00                               | Accepted |
| 80626.000Ca    | 118208 | gatest               | 06/26/2008 09:29:38 AM  | 8                 | 8             | 0                                     | 0                            | 0                                | 0                                         | 0                                              | 0                              | 0                                   | Accepted |
| 80626.000Da    | 118208 | qatest               | 06/26/2008 09:38:18 AM  | 4                 | 4             | 0                                     | 0                            | 0                                | 0                                         | 0                                              | 0                              | 0                                   | Accepted |
| Totals         |        |                      |                         | 157               | 84            | 48                                    | 0                            | 4                                | 0                                         | 0                                              | 21                             | 21.00                               |          |
| Total Submiss  | ions:  | 9                    |                         |                   |               |                                       |                              |                                  |                                           |                                                |                                |                                     |          |
| Total Accepted | i:     | 9                    |                         |                   |               |                                       |                              |                                  |                                           |                                                |                                |                                     |          |

Continued on next page

Page 1 of 1

Rpt Gen: 7/9/2008 10:52:22 am ET

#### Single Submission Detail – FIN-0053

| CH                     | ASE 🗘 🖱                                                    |                                                                                      |                               |                                    |                              |                               |                                  |                                   |                             |                           | Rpt Ger                        | Page 1 of 1<br>1: 7/9/2008 10:53:22 am ET |
|------------------------|------------------------------------------------------------|--------------------------------------------------------------------------------------|-------------------------------|------------------------------------|------------------------------|-------------------------------|----------------------------------|-----------------------------------|-----------------------------|---------------------------|--------------------------------|-------------------------------------------|
| Pay                    | mentech                                                    | 4 Northeestern Boulevard, Salen, NH 0307<br>Tel (603) 695-6333. Email: Herchant_Serv | 9-1952<br>Ices@Paymentech.    | .com                               |                              |                               |                                  |                                   |                             |                           |                                |                                           |
| SINGL<br>ABC Co        | SINGLE SUBMISSION SUMMARY (FIN-0053)                       |                                                                                      |                               |                                    |                              |                               |                                  |                                   |                             |                           |                                |                                           |
| Currency<br>Reporting  | Pair: Presentment: USD - U.S<br>Period: From 06/26/2008 tl | <br>S. Dollars/ Settlement: USD - U.S. Do<br>hrough 06/26/2008                       | llars                         |                                    |                              |                               |                                  |                                   |                             |                           |                                |                                           |
| Submissio<br>Submissio | n # 80626.0001a                                            |                                                                                      |                               |                                    |                              |                               |                                  |                                   | Cancelled/                  | Cancelled /               |                                |                                           |
| Action<br>Code         | мор                                                        |                                                                                      | Total<br>Transaction<br>Count | Total<br>Transaction<br>Net Amount | Declined<br>Deposit<br>Count | Declined<br>Deposit<br>Amount | Rejected<br>Transaction<br>Count | Rejected<br>Transaction<br>Amount | On-Hold<br>Deposit<br>Count | On-Hold<br>Net<br>Deposit | Successful<br>Deposit<br>Count | Successful<br>Net Deposit<br>Amount       |
| BI                     | Green Dot Money Pak ( MP )                                 |                                                                                      | 24                            | 0                                  | 0                            | 0                             | 0                                | 0                                 | 0                           | 0                         | 0                              | 0                                         |
|                        |                                                            | Sub Total:                                                                           | 24                            | 0                                  | 0                            | 0                             | 0                                | 0                                 | 0                           | 0                         | 0                              | 0                                         |
|                        |                                                            | Totals:                                                                              | 24                            | 0                                  | 2                            | 0                             | 0                                | 0                                 | 2                           | 0                         | 0                              | 0                                         |

#### Settlement Aging – ANS-0048

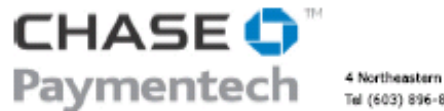

4 Northeastern Boulevard, Salem, NH 03079-1952 Tel (603) 896-8333. Email: Merchant\_Services@Chasepaymentech.com

#### Green Dot MoneyPak Authorization Aging (ANS-0048)

Currency Pair: Presentment: USD-U.S. Dollars/ Settlement: USD-U.S. Dollars

#### Reporting Period: As of 26-jun-2008

|                    | 1     | SUMMARY    |  |  |
|--------------------|-------|------------|--|--|
| # Days Outstanding | Count | Net Amount |  |  |
| 3                  | 1     | 0.01       |  |  |
| 4                  | 0     | 0          |  |  |
| 5-7                | 1     | 0.01       |  |  |
| 8-14               | 1     | 0.01       |  |  |
| 15-30              | 1     | 0.01       |  |  |
| 31-60              | 1     | 0.01       |  |  |
| 61-90              | 0     | 0          |  |  |
| 91+                | 1     | 0.01       |  |  |
| Total              | 6     | 0.06       |  |  |

#### Transaction Detail

| # Days Outstanding | Company Name | CO #   | Transaction Div # | Transaction ID | Auth Dt   | Txn Type | Action Code | Amount Account #               | Merchant Order #      |
|--------------------|--------------|--------|-------------------|----------------|-----------|----------|-------------|--------------------------------|-----------------------|
| 3                  | ABC Company  | 111111 | 654321            | 186202659510   | 6/23/2008 | s        | MP          | 0.01 1111111111111111111111111 | E00000000000020886509 |
| 5                  | ABC Company  | 111111 | 123456            | 186202520920   | 6/21/2008 | s        | MP          | 0.01 11111111111111111111111   | N00000000000009435678 |
| 8                  | ABC Company  | 111111 | 121212            | 186201471540   | 6/18/2008 | s        | MP          | 0.01 1111111111111111111111    | N00000000000009433973 |
| 16                 | ABC Company  | 111111 | 343434            | 186201415114   | 6/10/2008 | s        | MP          | 0.01 1111111111111111111111    | W00000000000018438228 |
| 38                 | ABC Company  | 111111 | 987654            | 186199933109   | 5/19/2008 | s        | MP          | 0.01 111111111111111111111     | N00000000000009434414 |
| 159                | ABC Company  | 111111 | 456789            | 186200330927   | 1/19/2008 | s        | мр          | 0.01 11111111111111111111111   | N00000000000009434858 |

Continued on next page

Page 1 of 1

Rpt Gen: 7/7/2008 02:11:24 pm ET

| Deposit Activity Summary – FIN-0010               |                                                                                  |
|---------------------------------------------------|----------------------------------------------------------------------------------|
|                                                   | Page 1 of 1                                                                      |
|                                                   | Rpt Gen: 7/7/2008 01:57:34 pm ET                                                 |
| Paymentech 4 Northeaster<br>Tel (603) 896         | Boulevard, Salem, NH 03079-1952<br>8333. Email: Merchant_Services@Paymentech.com |
| Deposit Activity Summary (FIN-                    | 0010)                                                                            |
| ABC Company, INC - TD # 123456                    |                                                                                  |
|                                                   |                                                                                  |
| Currency Pair: Presentment: USD - U.S. Dollars/ S | ttlement: USD - U.S. Dollars                                                     |
| Reporting Period: From 06/26/2008 through 06/20   | 2008                                                                             |
| Fees & A                                          | djustment Summary                                                                |
| Paymentech Fees                                   | (1.45)                                                                           |
| Total Fees & Adjustments                          | (1.45)                                                                           |
| Net Financial Activity                            | (1.45)                                                                           |

#### Service Charge Detail – FIN-0011

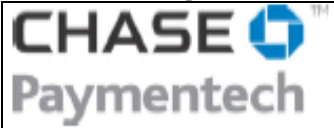

4 Northeastern Boulevard, Salem, NH 03079-1952 Tel (603) 896-8333. Email: Merchant\_Services@Chasepaymentech.com

Service Charge Detail (FIN-0011) ABC Company, INC - TD # 124356

Currency Pair: Presentment: USD - U.S. Dollars/ Settlement: USD - U.S. Dollars

Reporting Period: From 06/26/2008 through 06/26/2008

|                                               | Action<br>Type | MOP                 | Interchange<br>Qualification | Fee Schedule | Unit Quantity | Unit Fee    | Amount | Rate        | Total Charge      |
|-----------------------------------------------|----------------|---------------------|------------------------------|--------------|---------------|-------------|--------|-------------|-------------------|
| Category/Description                          |                |                     |                              |              |               |             |        |             |                   |
| Paymentech Fees                               |                |                     |                              |              |               |             |        |             |                   |
| Authorization Fees<br>Balance Inquiry Fee     | Sale           | Green Dot Money Pak |                              | 22813835     | 50            | 0.250000000 |        | 0.00000000  | (12.50)           |
| CPU Authorization                             | Sale           | Green Dot Money Pak |                              | 22813835     | 56            | 0.050000000 | 151.10 | 0.00000000  | (2.80)            |
| Online Authorization                          | Sale           | Green Dot Money Pak |                              | 22813835     | 1             | 0.050000000 | 600.00 | 0.00000000  | (0.05)            |
| Green Dot Money Pack Reject Fee               |                |                     |                              |              | 9             |             |        |             | (0.90)            |
| Sub Total<br>Deposit Fees<br>Settled Dep. Fee | Sale           | Green Dot Money Pak |                              | 22813835     | 21            | 0.250000000 | 21.00  | 0.000000000 | (16.25)           |
| Sub Total<br>Paymentech Fees                  |                |                     |                              |              |               |             |        |             | (5.25)<br>(21.50) |
| Total All Fees                                |                |                     |                              |              |               |             |        |             | (21.50)           |

Page 1 of 1

Rpt Gen: 7/7/2008 01:58:44 pm ET

## **Product Support**

| Merchant<br>Services Call<br>Center | The Chase Paymentech Call Center is available Monday through Friday from 8:00 a.m. to 8:00 p.m., Eastern Standard Time.                                                                                                    |  |  |  |  |  |  |
|-------------------------------------|----------------------------------------------------------------------------------------------------|--|--|--|--|--|--|
| Center                              | <ul> <li>Merchant Services can assist you with the following inquiries:</li> <li>General questions</li> <li>Transaction histories</li> <li>Issuing bank information</li> <li>Reporting and reconciliation issues</li> </ul>                                                                                                    |  |  |  |  |  |  |
|                                     | The call center can be reached at (603) 896-8333 or by email at merchant_services@chasepaymentech.com                                                                                                    |  |  |  |  |  |  |
| Paymentech<br>Online                | <ul> <li>All merchants are assigned an account at <u>www.chasepaymentech.com</u>.</li> <li>After receiving your security code matrix, you can log on to our web site to obtain information. The following information can be accessed: <ul> <li>Funds transfer information (security code required)</li> <li>Transaction history (security code required)</li> <li>User Documentation</li> <li>Chase Paymentech news</li> </ul> </li> </ul> |  |  |  |  |  |  |
|                                     | Approved <i>MoneyPak</i> transactions can be searched by account number or order number.                                                                                                    |  |  |  |  |  |  |
|                                     | Paymentech Online is available 24 hours per day, 7 days per week and can be accessed from anywhere in the world.                                                                                                    |  |  |  |  |  |  |
| Account<br>Executive                | Every merchant processing with Chase Paymentech is assigned a dedicated<br>Account Executive. The Account Executives assist with the day-to-day<br>issues of your account and serve as a central contact point into Chase<br>Paymentech. Furthermore, their expertise in the non-face-to-face processing<br>arena is a valuable resource for your organization.                                                                             |  |  |  |  |  |  |